# NCC Toimittajaportaali

Lyhyt käyttäjän opas

Luotu: 16.12.2022

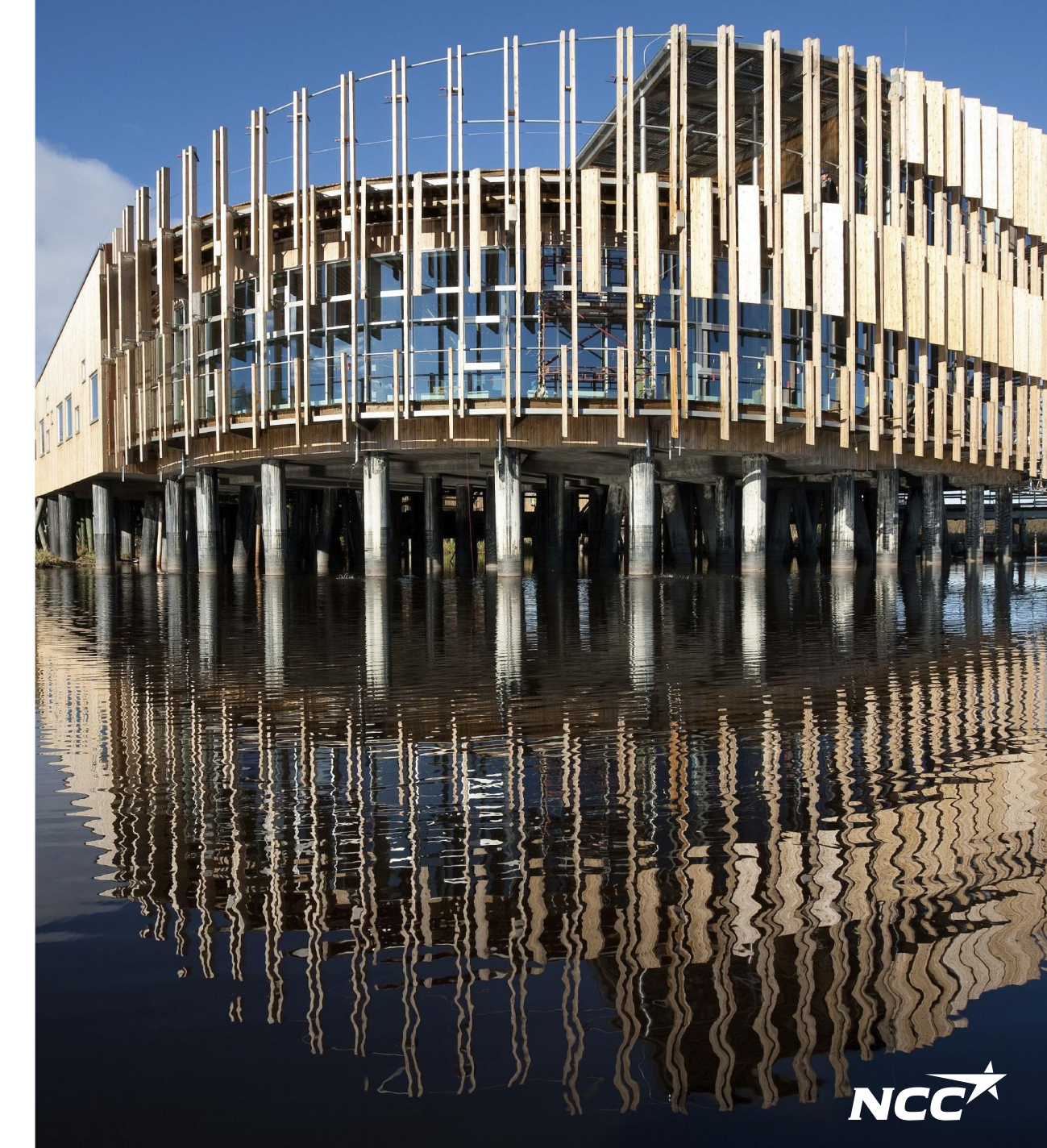

# NCC Toimittajaportaali

Toimittajaportaali tukee ja helpottaa yhteistyötä NCC:n ja toimittajien välillä. Se auttaa NCC:n hankintaa ja toimittajia tarjousneuvotteluissa, sopimusten tekemisessä ja tilauksissa.

Tässä oppaassa näytetään, miten NCC:n tarjouspyyntöprosessi etenee ja esitellään toimittajaportaalin tärkeimmät toiminnot:

- NCC:n toimittajaportaali kutsu sähköpostilla ja kirjautuminen (s.3-4)
- Toimittajaportaalin etusivu (s.5)
- Tarjouspyynnöt ja tarjouksen jättäminen (s.6-8)
- Sopimukset (s.9)
- Tilaukset (s.10)
- Kirjeet ja jaetut dokumentit (s.11-12)
- Asetukset ja tuki (s.13-14)

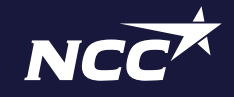

# NCC Toimittajaportaali – Kutsu sähköpostilla

Tarjouspyyntö\_TESTI\_NCCSuomiOy.pdf 262 KB

#### NCC Hankintaportaali

Tarjouspyyntö/sopimus/ tilaus/kirje on sähköpostin liitteenä.

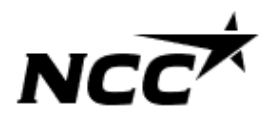

Hei, Pyydämme jättämään tarjouksenne TESTI hankkeeseen Purchasing Portal FI. Kaikki tarjouspyynnön liitteet ovat ladattavissa NCC:n Toimittajaportaalissa.

Toimittajaportaali on apuväline, joka helpottaa NCC:n ja toimittajien välistä yhteistyötä. Portaalissa voit osallistua tarjouskilpailuun hyväksymällä ja jättämällä tarjouksen tai hylätä tarjouspyynnön ja nähdä kaikki meneillään olevat tehtävät ja sopimukset NCC:n kanssa.

Tarjouspyyntöön liittyvät toiminnot ja asiakirjat ovat käytettävissä vain tarjousajan määräaikaan saakka. Ottakaa yhteyttä allekirjoittaneeseen, jos toivotte tarjouksen jättöajan pidentämistä. Voit kirjautua sisään napsauttamalla seuraavaa linkkiä: Toimittajaportaali

Lisätietoja englanniksi <u>https://www.ncc.com/for-suppliers/supplier-portal/</u>. Jolisätietoja on osoitteessa <u>www.ncc.fi/liikekumppaneille/toimittajaportaali</u> Ystävällisin terveisin ulla on kysyttävää tai ongelmia kirjautumisessa, ota yhteyttä Service Deskiimme numerossa +358 10 507 5566. Käyttäjäopas ja

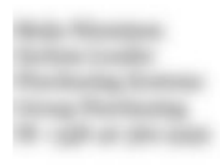

Linkki Toimittajaportaaliin. Dokumentti liitteineen löytyy toimittajaportaalista.

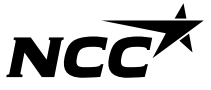

# NCC Toimittajaportaali -Kirjautuminen

Toimittajaportaaliin kirjautuminen on uudistunut helmikuussa 2021. Katso uusimmat kirjautumisohjeet sivulta: www.ncc.fi/liikekumppaneille/toimittajaportaali/

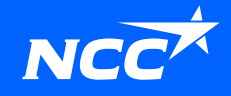

# NCC Toimittajaportaali - Etusivu

Näiden otsikoiden alta löytyvät yrityksellenne lähetetyt:

- -Tarjouspyynnöt
- -Sopimukset
- -Tilaukset
- -Kirjeet

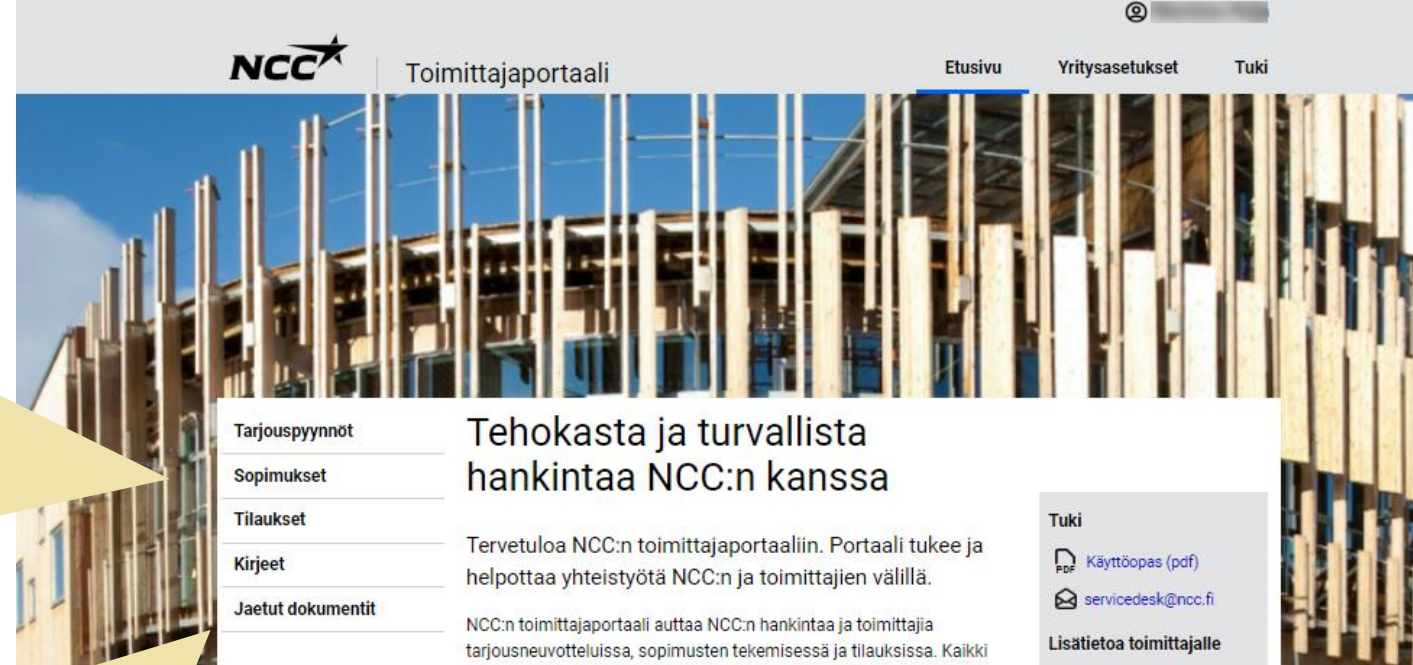

"Jaetut dokumentit" -toiminnolla on mahdollista lisätä yrityksen yleisiä dokumentteja ja jakaa ne näytettäväksi NCC:n hankinnalle.

#### Toimittajaportaalissa on seuraavat toiminnot:

saatavilla portaalin kautta.

- Näe kaikki meneillään olevat tarjouspyynnöt ja hankesopimukset, joita sinulla on NCC:n kanssa
- Lataa kaikki tarjouspyyntöjen, sopimusten ja tilausten liitteet .

dokumentit, jotka koskevat tarjouspyyntöä, sopimusta tai tilausta, ovat

- Hyväksy tai hylkää tarjouspyyntö sekä anna tarjouksesi
- Tarkastele ja muokkaa vrityksesi yhteyshenkilöitä

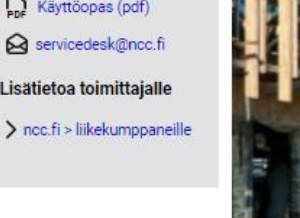

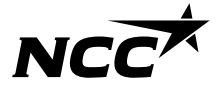

# NCC Toimittajaportaali - Tarjouspyynnöt

NCC Toimittajaportaali

Etusivu / Tarjouspyynnöt

Tarjouspyynnöt

Jaetut dokumentit

Sopimukset

Tilaukset

Kirjeet

|  | Etusivu |
|--|---------|

Yritysasetukset Tuki

۵

"Tarjouspyynnöt" -otsikon alta näet kaikki yrityksellenne saapuneet tarjouspyynnöt.

#### Omat tarjouspyynnöt

Päivämäärä Tila

Täältä löydät kaikki meneillään olevat tarjouskilpailut, joihin sinut on kutsuttu osallistumaan. Napsauttamalla tarjouspyynnön päivämäärää näet kaikki dokumentit. Hylkäämäsi tarjouspyynnöt siirtyvät tällä sivulla otsikon "Hylätyt tarjouspyynnöt" alle. Jos olet hylännyt tarjouspyynnön, et saa enää päivityksiä siihen liittyen. Mikäli haluat vaihtaa jättämääsi vastausta ja osallistua tarjouskilpailuun, ota yhteyttä NCC:n yhteyshenkilöön.

Hanke

Tarjouspyynnöt voi järjestellä halutun kolumnin perusteella klikkaamalla otsikkoa.

Tarjouspyyntöön ei voi vastata enää viimeisen tarjouspäivän jälkeen. Tarjouspyynnöt säilyvät listalla kuitenkin vielä 3 kk viimeisen jättöpäivän jälkeen.

|                  |                              |           |            |                |             | tarjouspvm  |
|------------------|------------------------------|-----------|------------|----------------|-------------|-------------|
| 15.12.2022       | Kaikki dokumentit<br>ladattu |           |            | Valmisbetoni   | Hyväksytty  | 3.2.2023    |
| Lähetetty: NCC 3 | Suomi Oy,                    |           |            |                |             | (49 päivää  |
|                  |                              |           |            |                |             | jäljellä)   |
| 12.8.2022        | Kaikki dokumentit            |           | Purchasing | TESTI          | Ei vastattu | 28.2.2023   |
|                  | ladattu                      | Portal FI |            |                |             |             |
| Lähetetty: NCC 3 | Suomi Oy,                    |           |            |                |             | (74 päivää  |
|                  |                              |           |            |                |             | jäljellä)   |
| 7.12.2022        | Uusi tarjouspyyntö           | -         | Hankinta   | TEST 7.12.2022 | Ei vastattu | 4.3.2023    |
|                  |                              | yhteiset  |            |                |             |             |
| Lähetetty: NCC § | Suomi Oy,                    |           |            |                |             | (78 päivää  |
|                  |                              |           |            |                |             | jäljellä)   |
| 5.12.2022        | Uusi tarjouspyyntö           |           | Hankinta   | TEST           | Ei vastattu | 31.7.2023   |
|                  |                              | yhteiset  |            |                |             |             |
| Lähetetty: NCC S | Suomi Oy,                    |           |            |                |             | (227 päivää |
|                  |                              |           |            |                |             | jäljellä)   |
|                  |                              |           |            |                |             |             |

Hankintatehtävä

Vastaukses

#### Tarjouspyynnöt, joissa tarjouksen jättöaika on umpeutunut (enintään 3 kk vanhat)

| 23.9.2022     | Kaikki dokumentit | EST       | Ei vastattu | 29.10.2022  |
|---------------|-------------------|-----------|-------------|-------------|
|               | ladattu           | 29.9.2022 |             |             |
| Lähetetty: NC | C Suomi Oy,       |           |             | Tarjousaika |
|               |                   |           |             | päättynyt   |

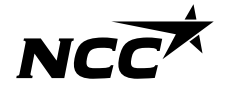

# NCC Toimittajaportaali – Tarjouspyynnön käsittely

Täällä voit:

- Ladata kaikki tarjouspyyntöön liittyvät asiakirjat
- Vastata heti tarjouspyynnön vastaanotettuanne, osallistuuko yrityksenne tarjouskilpailuun vai ei. Vastaus lähtee tiedoksi NCC:n hankinnalle
- Jättää tarjouksen

Tästä näet, kuinka pitkään tarjousaikaa on jäljellä.

|                         |                                                                                     |                                                                                                    | <b>@</b>        | -      |                                                                 |
|-------------------------|-------------------------------------------------------------------------------------|----------------------------------------------------------------------------------------------------|-----------------|--------|-----------------------------------------------------------------|
| NCC                     | pimittajaportaali                                                                   | Etusivu                                                                                                    | Yritysasetukset | Tuki   |                                                                 |
| Etusivu / Tarjouspyynnö | t / Tarjouspyyntö                                                                   |                                                                                                    |                 |        | <b>+</b> · ·                                                    |
| Tarjouspyynnöt          |                                                                                     |                                                                                                    |                 |        | Tarjouspyynnon                                                  |
| Sopimukset              | Tästä näkymästä löydät tarjouspyynnön                                               |                                                                                                    |                 |        | yhteyshenkilö NCC:llä.                                          |
| Tilaukset               | liitteineen ja voit jättää tarjouksesi NCC:lle.                                     | Hanketied                                                                                                    | ot              |        |                                                                 |
| Kirjeet                 | Jätä tarjouksesi kohdasta "Jätä tarjous".<br>Kohdasta "Hyväksy" ilmoitat tarjouksen | Lue Iisaä hai                                                                                                    | пккееsta        |        |                                                                 |
| Jaetut dokumentit       | jättämisestä määräaikaan mennessä ja                                                | valata Tiyvaksy minorat tarjouksen       Yhteyshenkilö         misestä määräaikaan mennessä ja       sasta "Hylkää" kieltäytyväsi tarjouksen         nisestä.       S         vitä tarjouspyyntö (272,6 kB)       MUUTA AIHEESEEN         ettelo hankintadokumentin liitteistä       IITTYVÄÄ         raa kaikki liitteenä olevat aslakirjat (zip) (23,0 kB)       Pr         17 päivää jäljellä       ✓ Hyväksy |                 |        |                                                                 |
|                         | kohdasta "Hylkää" kieltäytyväsi tarjouksen<br>jättämisestä.                         |                                                                                                    |                 |        | Voit tarkastella<br>aiemmin lähetettyä<br>tarjousta tarjousajan |
|                         | O 17 päivää jäljellä                                                                |                                                                                                    |                 | arjous | puitteissa "Jätä                                                |
|                         | Liitetyt dokumentit                                                                 |                                                                                                    |                 |        | tarjous" -napin kautta.                                         |
|                         | Dokumenttipankki Rev.Nr.                                                            | Rev. pvi                                                                                                    | n Kommentti     |        |                                                                 |
|                         | Litteet                                                                             |                                                                                                    |                 |        |                                                                 |

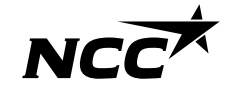

# NCC Toimittajaportaali – Tarjouksen jättäminen

|                       |                                                                                                    |              | 0               |     |
|-----------------------|----------------------------------------------------------------------------------------------------|--------------|-----------------|-----|
| NCC                   | Toimittajaportaali                                                                                     | Etusivu      | Yritysasetukset | Tuk |
| Etusivu / Tarjouspyyı | nöt / Tarjouspyyntö / Jätä tarjous                                                                     |              |                 |     |
|                       | TESTI - Purchasing Portal                                                                              | FI I         |                 |     |
| Tarjouspyynnöt        | reorr ruchdoling rortdi                                                                                | •••          | Lähetä tarjous  |     |
| Sopimukset            | Jätä tarjouksesi tässä. Lisää tarjousriveille hint                                                     | ta sekä      | Tallenna        |     |
| Tilaukset             | lataa varsinainen tarjous liitteineen kohtaan "Li                                                      | sää          | « Takaisin      |     |
| Kirjeet               | tarjous-ja liitedokumentit tästä". Valitsemalla "T                                                     | Fallenna"    |                 |     |
| Jaetut dokumentit     | voit tallentaa tiedot ja käsitellä niitä vielä myöh<br>Lähetä tariouksesi valitsemalla "Lähetä tarious | emmin.<br>". |                 |     |

3. Tallenna, jos haluat jatkaa myöhemmin. Kun olet valmis ja haluat lähettää tarjouksen, klikkaa: "Lähetä tarjous". Saat vahvistusviestin sähköpostilla, kun tarjous on toimitettu NCC:lle.

2. Lisää kokonaissumma (Otsikko: Kustannukset) tai yksikköhinnat (Otsikko: à-hinta) ja pyydettäessä sanalliset kommentit. Erota numerot pisteellä.

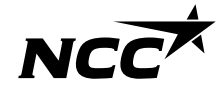

1. Hae ja lisää tarjousdokumentti ja liitteitä omista tiedostoista. Lataa dokumentit Toimittajaportaaliin.

| Tarjous                                  | Määrä Y          | /ksikkö | à hinta (Valuutta: EUR) |  |
|------------------------------------------|------------------|---------|-------------------------|--|
| i. Tarjousrivi                           | 1,00             | [       | 0.00                    |  |
|                                          |                  |         | Kokonaishinta: 0        |  |
| Lisää tarjous- ja liitedokumentit tästä. |                  |         |                         |  |
|                                          | /alitse tiedosto | ataa    |                         |  |

### NCC Toimittajaportaali - Sopimukset

Sopimuspuolelta löydät yrityksesi kanssa tehdyt sopimukset ja sopimusluonnokset.

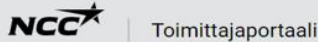

Etusivu / Sopimukset / Sopimus

Tarjouspyynnöt Sopimukset Tilaukset Kirjeet Jaetut dokumentit

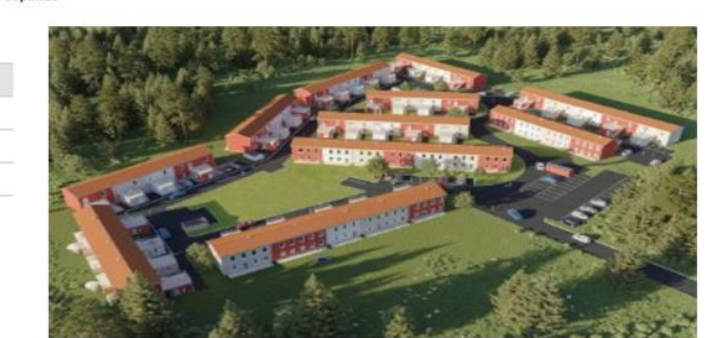

Näet sopimusluonnoksen tai allekirjoitetun sopimuksen ja voit ladata liitedokumentit.

| Sopimuksen liitteineen lö<br>"Viesti NCC:lle" voit jättää<br>liittyvän viestin hankinnas<br>yhteyshenkilölle.                                                                                                    | ydät täältä. Kohdasta<br>i sopimukseen<br>sta vastaavalle | Yhteyshenkik                              | ŏ                |
|----------------------------------------------------------------------------------------------------|-----------------------------------------------------------|-------------------------------------------|------------------|
| PDF         Näytä allekirjoitetut sopimukset           PDF         Luettelo hankintadokumentin lii           PDF         Luettelo hankintadokumentin lii           PDF         Lataa kaikki liitteenä olevat asia | t (4,60 MB)<br>itteistä<br>ikirjat (zip) (7,91 MB)        | MUUTA AIHE<br>LIITTYVÄÄ<br>Pop Käyttöopas | ESEEN<br>(pdf)   |
|                                                                                                    |                                                           |                                           | 💬 Viesti NCC:lle |
| Liitetyt dokumentit                                                                                                    |                                                           |                                           |                  |
| Dokumenttipankki                                                                                                    | Rev.Nr.                                                   | Rev. pvm                                  | Kommentti        |
| Internet of cases of factors                                                                                                    |                                                           |                                           |                  |
| Litteet                                                                                                    |                                                           |                                           |                  |
| PDF                                                                                                    |                                                           |                                           |                  |
|                                                                                                    |                                                           |                                           |                  |
|                                                                                                    |                                                           |                                           |                  |

Voit lähettää viestin NCC:lle sopimukseen liittyen, esim. muutostapauksissa ja lisätä halutessasi mukaan liitteen. Myös NCC:n hankinnasta vastaava voi lähettää viestin sopimukseen liittyen.

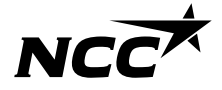

# NCC Toimittajaportaali - Tilaukset

Sopimukset

Tilaukset

Kirjeet

Tilauspuolelta löydät yrityksellesi lähetetyt tilausdokumentit ja niiden liitteet.

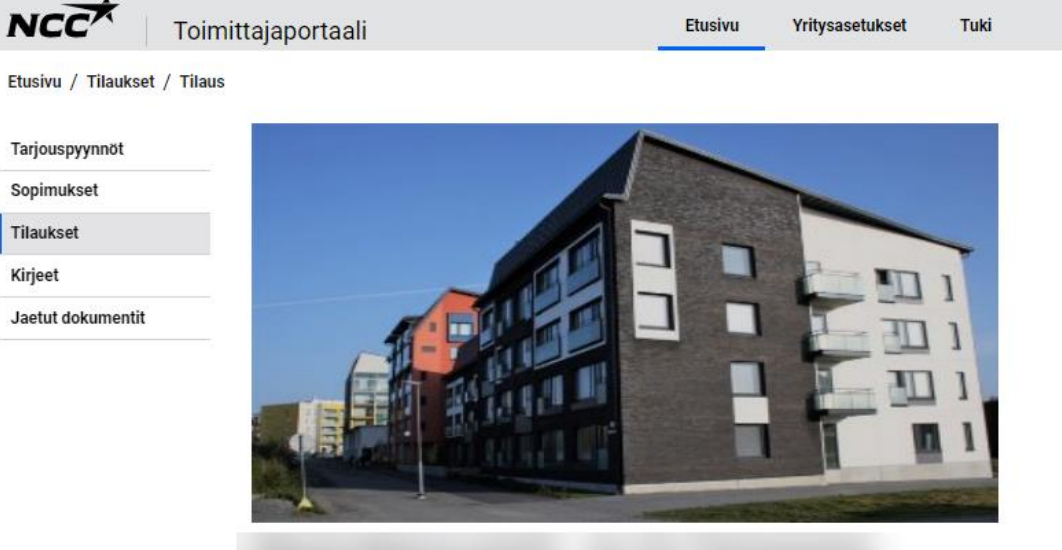

0

Muista vahvistaa ja tarvittaessa toimittaa allekirjoitettu tilaus NCC:lle.

Tästä voit avata tilausdokumentin.

| Ei liitedokumentteja            |         |                                             |              |
|---------------------------------|---------|---------------------------------------------|--------------|
| Dokumenttipankki                | Rev.Nr. | Rev. pvm                                    | Komment      |
| Liitetyt dokumentit             |         |                                             |              |
|                                 |         | MUUTA AIHEE<br>LIITTYVÄÄ<br>De Käyttöopas ( | SEEN<br>pdf) |
|                                 |         | ۵.                                          |              |
|                                 |         | C                                           |              |
| DF Näytä tilaus (18,9 kB)       |         | Yhteyshenkilö                               |              |
| Tilauksen liitteineen löydät tä | äältä.  |                                             |              |
|                                 |         |                                             |              |

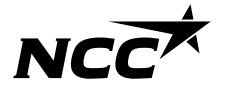

### NCC Toimittajaportaali - Kirjeet

NCC'

NCC:ltä voidaan lähettää myös lisäasiakirjoja tai kirjeitä hankintatehtävään liittyen. Tällöin tiedot löytyvät välilehdeltä kirjeet.

> Voit ladata asiakirjan/kirjeen ja mahdolliset liitteet täältä.

|                     |                                                                                                    |         | 0             |
|---------------------|----------------------------------------------------------------------------------------------------|---------|---------------|
| NCC                 | Toimittajaportaali                                                                                                    | Etusivu | Yritysasetuks |
| Etusivu / Kirjeet / | Kirje                                                                                                    |         |               |
| Tarjouspyynnöt      | and the second                                                                                                    | 32.4    | 200           |
| Sopimukset          | 45                                                                                                    |         |               |
| Tilaukset           | Contraction of the local division of the local division of the loc |         |               |
| Kirjeet             |                                                                                                    |         | <b>MPL</b>    |
| Jaetut dokumentit   |                                                                                                    |         |               |
|                     |                                                                                                    |         |               |
|                     | 11 TT                                                                                                    |         |               |
|                     | The sea and                                                                                                    |         |               |

#### TESTI -

Lisä- ja muut hankkeeseen liittyvät kirjeet liitteineen löydät täältä.

Näytä kirjeet (142,9 kB)

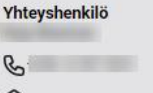

Hanketiedot Lue lisää hankkeesta 0

Tuki

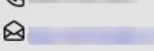

MUUTA AIHEESEEN LIITTYVÄÄ N Käyttöopas (pdf)

#### Liitetyt dokumentit

| Dokumenttipankki     | Rev.Nr. | Rev. pvm | Kommentti |
|----------------------|---------|----------|-----------|
| Ei liitedokumentteja |         |          |           |

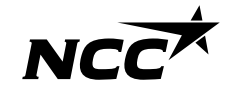

#### NCC Toimittajaportaali – Jaetut dokumentit

Dokumenttipankki

Ei jaettuja dokumentteja

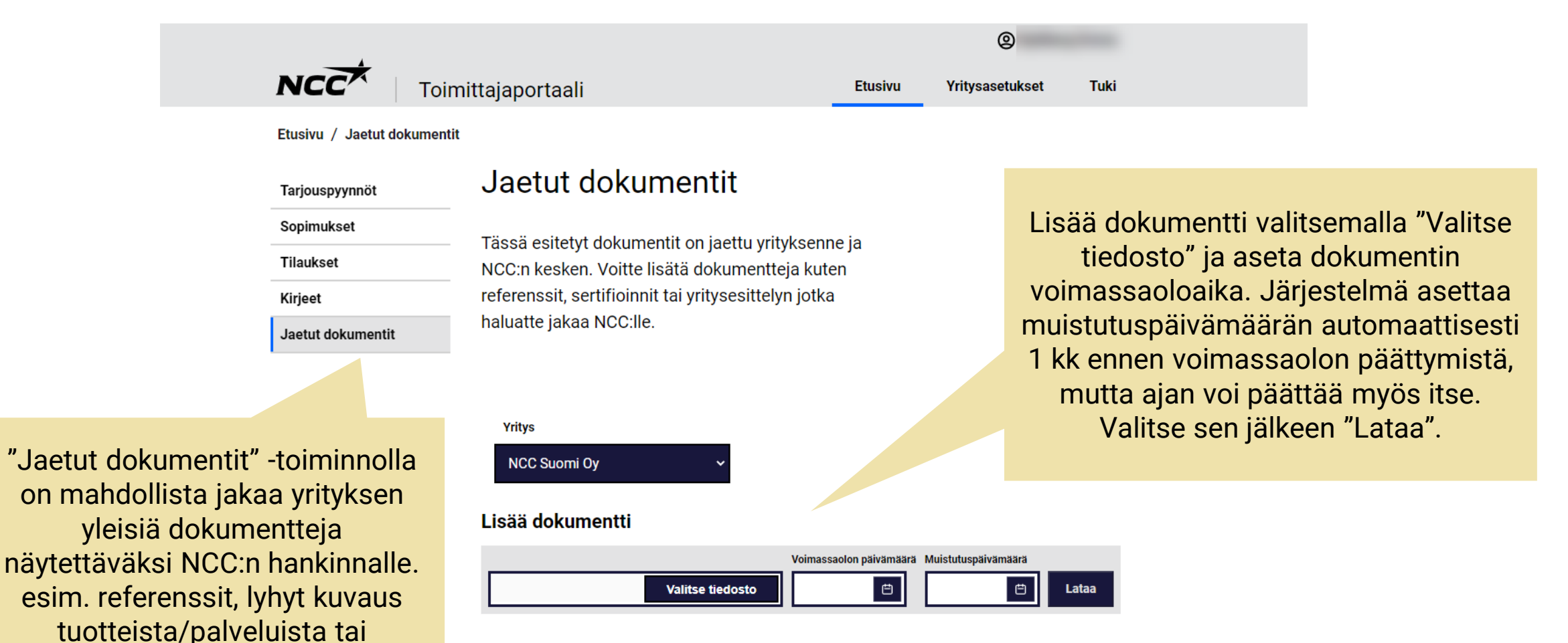

Voimassaolo päättyy

Lisätty

sertifikaatteja.

#### NCC Toimittajaportaali - Asetukset

Yritysasetuksissa voit ylläpitää yrityksen yhteyshenkilöiden tietoja. Vain yhteyshenkilöt voivat kirjautua Toimittajaportaaliin.

> Toimiala: lista yrityksenne tuotteista ja palveluista. Mikäli tässä on virheellistä tietoa, ota yhteyttä NCC:n hankinnasta vastaavaan.

Huom! Emme suosittele lisäämään ryhmäsähköpostia yhteyshenkilöksi turvallisuussyistä. Microsoft tili on henkilökohtainen.

#### NCC Toimittajaportaali

Yritysasetukset

Etusiv

0

Tuk

0 0

kset / Yhteyshenkilöt

Yhteyshenkilöt

Yhteyshenkilöt

Yrityksen yhteyshenkilöt löytyvät täältä. Tiedot näkyvät myös NCC:n yhteyshenkilöille. Ylläpitämällä yhteystietoja varmistatte ajantasaisen ja virheettömän yhteydenpidon NCC:n sekä yrityksen välillä.

#### Lisää uusi yhteyshenkilö

#### Kun lisäät uuden yhteyshenkilö

- Käytä yhteyshenkilön henkilökohtaista sähköpostiosoitetta. Kirjautumista ryhmäsähköpostiosoitteella Toimittajaportaaliin ei tueta.
- Uudelle yhteyshenkilölle lähetetään sähköposti, josta löytyy kirjautumisohjee
- Toimittajaportaallin sekä tiedot siitä, miten käsittelemme henkilökohtaisia tietoja. • Muista pitkä tiedot ajan tasalla ja poista yhteystieto, kun se ei enää ole ajankohtainen, esim, los henkilö on lähtent yhtikkeestä.

 Nimi
 Rooli
 Maantieteellinen alue

 Sähköposti
 Vastuullinen

 Puhelin
 Toimipiste

 Stockholm (PK)
 •

 Matkapuhelin
 •

 Tallenna

#### rystiedot Rooli/tyspaikka/vastuuakue Maantieteellinen alue Myyja Stockholm (PK)

Lisää uusia yhteyshenkilöitä ja päivitä tietoja tarpeen mukaan. Yhteyshenkilöiden ylläpitäminen on tärkeää, sillä se mahdollistaa sujuvan kommunikoinnin NCC:n kanssa

Maantieteellinen rajaus auttaa NCC:n hankintaa löytämään oikean yhteyshenkilön omalta alueeltaan.

Välttääksesi yhteyshenkilöiden duplikaatteja, kannattaa ennen uuden henkilön lisäämistä rastia ruutu: "Näytä ei aktiiviset".

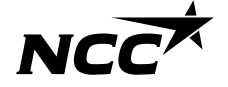

## NCC Toimittajaportaali – Tuki

|           |                                                                           |                                                                                                    |                                                               | 0                                                                 |      |
|-----------|---------------------------------------------------------------------------|----------------------------------------------------------------------------------------------------|---------------------------------------------------------------|-------------------------------------------------------------------|------|
|           | NCC                                                                       | Toimittajaportaali                                                                                                    | Etusivu                                                       | Yritysasetukset                                                   | Tuki |
|           | Tarjouspyynnöt<br>Sopimukset<br>Tilaukset<br>Kirjeet<br>Jaetut dokumentit | Tuki<br>Tältä sivulta löydät käyttäjätukemme yhteys<br>käyttöoppaisiin ja vastauksia yleisimpiin kys<br>Käyttöopas ja yhteydenotto<br>pr Käyttöopas (pdf)<br>Servicedesk@ncc.fi                       | stiedot, linkit<br>symyksiin                                  | Lisätietoa toimittajalle                                          | ille |
| dä        | t                                                                         | FAQ                                                                                                    |                                                               |                                                                   | ~    |
|           |                                                                           | Mita tarkoittaa ei-aktiivinen yhteyshenkilo?                                                                                                    | ajaportaalissa. N                                             | litä teen?                                                        | ~    |
| uk<br>alk | sia<br>1.                                                                 | Osoitetiedot tulevat järjestelmään Bisnodelta, joten<br>järjestelmään. Mikäli huomaatte, että osoiterekisteri<br>osoitteet / toimipaikat tilastokeskuksen yritysrekister<br>yritys.rekisteri@stat.fi. | osoitetietoja ei vo<br>on puutteellinen,<br>in sähköpostiin o | oida suoraan korjata NCC<br>ilmoittakaa puuttuvat<br>soitteeseen: | λn   |

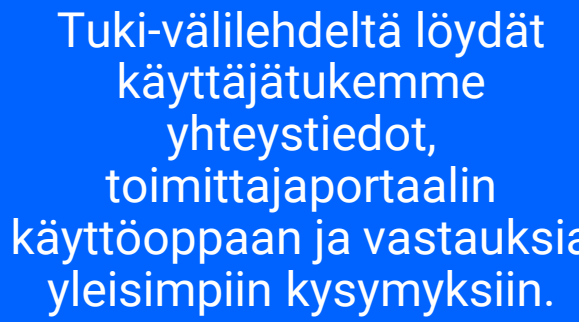

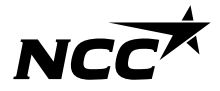

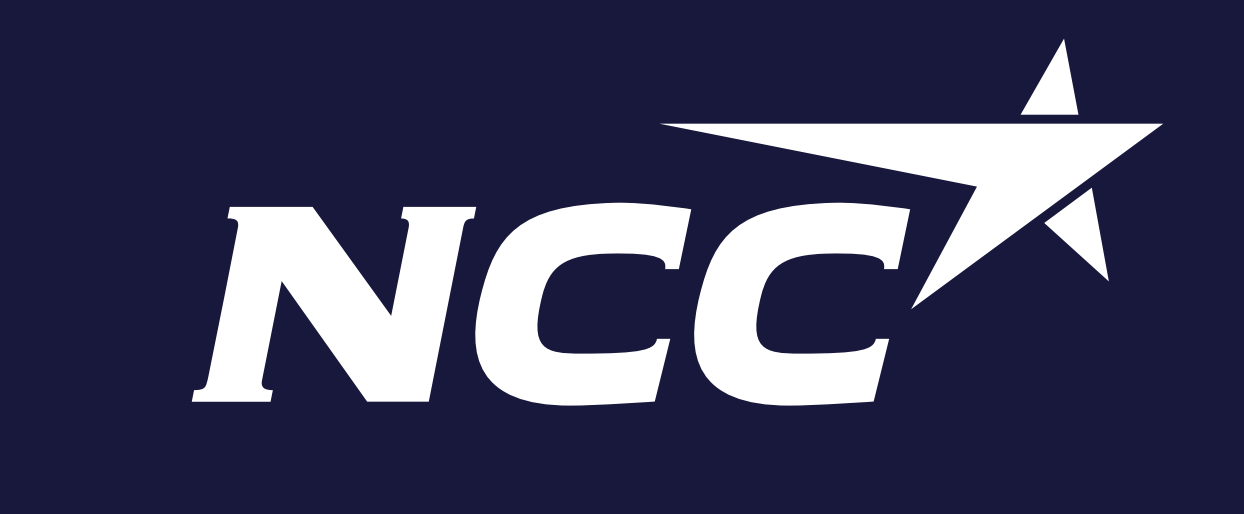